# GEFAI COIN

# **365FOUNDING CLUB**

# COMMENT S'INSCRIRE COMME MEMBRE

# **GEFAI COIN**

# **365FOUNDING CLUB**

# INFORMATIONS D'INSCRIPTION DES MEMBRES

### **Comment s'inscrire depuis l'écran de connexion**

| UserName F000000<br>Password  |  |
|-------------------------------|--|
| Sign Up Forgot your password? |  |
|                               |  |

Sur l'écran de connexion Ma page, cliquez sur «Sign Up».
 Page de connexion : https://my.gefai.info/eg/login.php

### **Comment s'inscrire avec un lien de référence(1)**

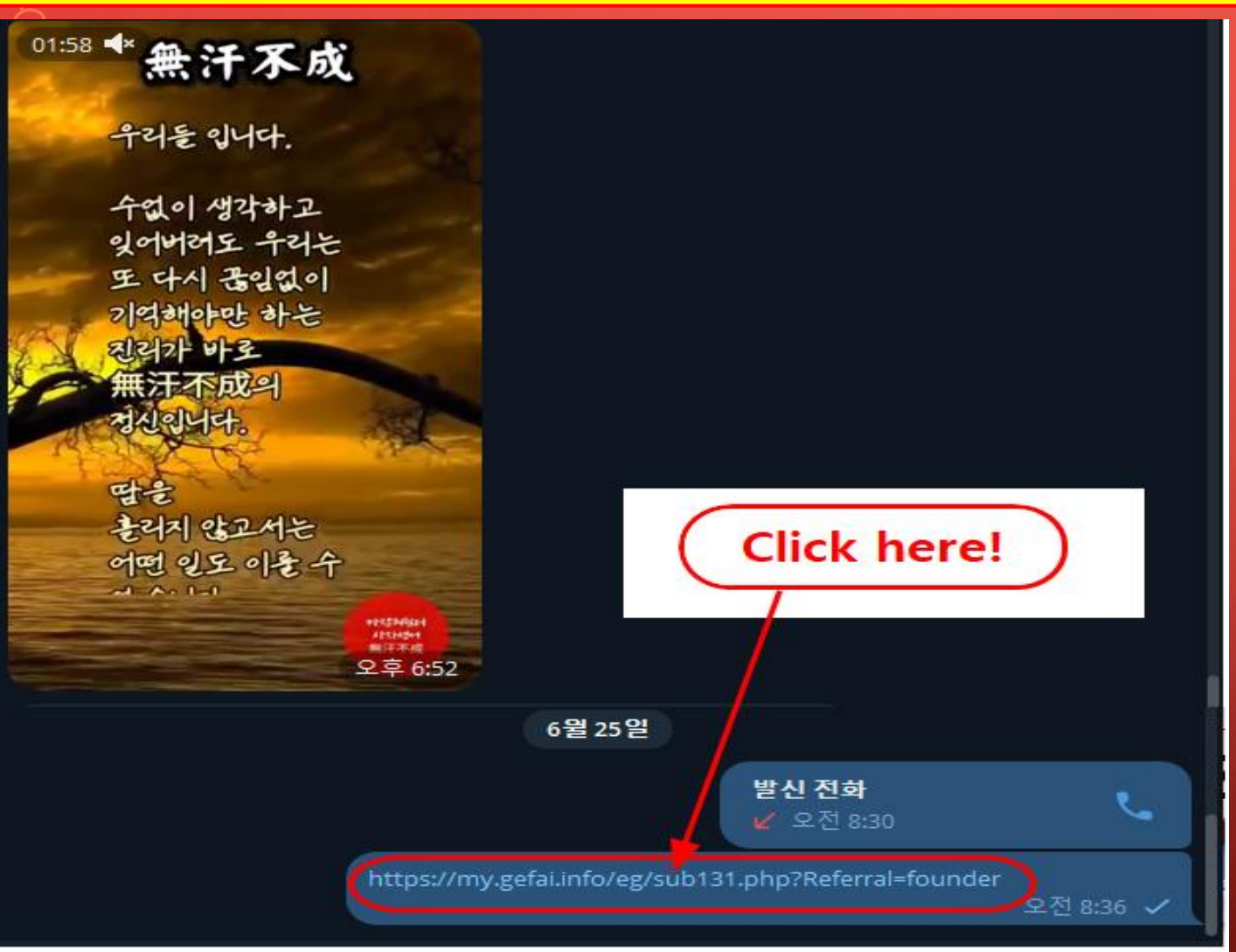

 Cliquez sur le lien de recommandation reçu d'une connaissance via SNS tel que KakaoTalk ou Telegram.

### **Comment s'inscrire avec un lien de référence(2)**

| Sign Up            |                                            |                  | LOGIN                  |  |  |  |  |
|--------------------|--------------------------------------------|------------------|------------------------|--|--|--|--|
| User Name(ID)      | User Name(ID) is automatically generated 1 | Full Name        | 2                      |  |  |  |  |
| Password           | 3 More than 6 characters                   | Confirm password | More than 6 characters |  |  |  |  |
| Email              | (4) CHECK (4)                              | HP               | 5                      |  |  |  |  |
| Country            | UNITED STATES 6                            | Branch Code      | Choose Center 🗸        |  |  |  |  |
| Referral User Name | founder SEARCH 7                           |                  |                        |  |  |  |  |
| CONFIRM 8          |                                            |                  |                        |  |  |  |  |

① «USER NAME(ID)» est automatiquement attribué.

② Entrez «FULL NAME».

**③ Entrez «PASSWORD».** 

④ Entrez «E\_Mail» et cliquez sur le bouton «CHECK».
 Vérifiez la disponibilité dans la fenêtre POP-UP et fermez la fenêtre POP-UP.

### **Comment s'inscrire avec un lien de référence(3)**

| Sign Up            |                                            |                  | LOGIN                  |  |  |  |
|--------------------|--------------------------------------------|------------------|------------------------|--|--|--|
| User Name(ID)      | User Name(ID) is automatically generated 1 | Full Name        | 2                      |  |  |  |
| Password           | More than 6 characters                     | Confirm password | More than 6 characters |  |  |  |
| Email              | <b>4</b> СНЕСК <b>4</b>                    | HP               | 5                      |  |  |  |
| Country            | UNITED STATES                              | Branch Code      | Choose Center 🗸        |  |  |  |
| Referral User Name | founder SEARCH 7                           | 1                |                        |  |  |  |
| CONFIRM 8          |                                            |                  |                        |  |  |  |

**⑤** Entrez votre numéro de téléphone cellulaire (HP).

**6** Sélectionnez votre pays.

⑦ Cliquez sur «SEARCH», puis cliquez et confirmez le recommandateur dans la fenêtre POP-UP.

**⑧** Vérifiez toutes les entrées et cliquez sur le bouton «CONFIRM».

## **Actualiser le profil(1)**

| GEFAI_COIN                               |                 |                        |            |             | (       | Go to Site      | <b>MYPAGE</b> LogOut<br>2024-06-24 19:36:33 |
|------------------------------------------|-----------------|------------------------|------------|-------------|---------|-----------------|---------------------------------------------|
| <ul> <li>Personal Information</li> </ul> | Member informa  | ation modification     |            |             |         |                 |                                             |
| Profile                                  | User Name       | founder                |            | Full Name   | Company |                 |                                             |
| Update Profile                           |                 |                        |            | Confirm Now |         |                 |                                             |
| Sign Up                                  | New password    | More than 6 characte   | rs         | password    |         | More than 6 cha | racters                                     |
| ▼ Genealogy                              | Email           | 3165founding@gmail.com | СНЕСК      | HP          |         |                 |                                             |
| Referral Genealogy                       |                 |                        |            |             |         |                 |                                             |
| ▼ Buy Points                             | Twitter ID Link |                        |            | Telegram ID | 2       |                 |                                             |
| BTC Deposit                              | BTC address     | 3                      |            |             |         |                 |                                             |
| USDT Deposit                             |                 |                        |            |             |         |                 |                                             |
| ETH Deposit                              | TRX address     | 4                      |            |             |         |                 |                                             |
| TRX Deposit                              |                 |                        |            |             |         |                 |                                             |
| ▼ Gefai_Coin                             | ETH address     | (5)                    |            |             |         |                 |                                             |
| Dashboard                                | USDT address    | 6                      |            |             |         |                 |                                             |
| Buy GEFAI Coin                           |                 |                        |            |             |         |                 |                                             |
| History of orders                        | GEFAI address   | $\bigcirc$ V           |            |             |         |                 |                                             |
| Staking GEFAI_Coin                       | Country         |                        | ı <b>/</b> |             |         |                 |                                             |
| Staking Status                           | Country         | UNITED STATES          | J 🗸        |             |         |                 |                                             |
| ▼ Withdrawal                             |                 |                        | MODIFY PRO | FILE 8      |         |                 |                                             |
| Transfer of point                        |                 |                        |            |             |         |                 |                                             |

Pour AIR\_DROP : ①ID Twitter, ②ID de télégramme, ⑦L'adresse GEFAI doit être mise à jour.

# **Actualiser le profil(2)**

| GEFAI_COIN           |                 |                        |               |               |         | Go to Site MYPAGELogOL |
|----------------------|-----------------|------------------------|---------------|---------------|---------|------------------------|
| Tounder              | Mombor inform   | ation modification     |               |               |         | 2024-06-24 19:36:3     |
| Personal Information | Wember morm     |                        |               |               |         |                        |
| Profile              | User Name       | founder                |               | Full Name     | Company |                        |
| update Profile       | New password    | Mara than              | 6 oborostoro  | Confirm New   |         | Mara than 6 abarastara |
| Sign Up              | New password    | More than              | To characters | password      |         | wore than 6 characters |
| ▼ Genealogy          | Email           | 3165founding@gmail.com | CHECK         | HP            |         |                        |
| Referral Genealogy   |                 |                        |               |               |         |                        |
| Buy Points           | Twitter ID Link |                        |               | Telegram ID   | (2)     |                        |
| BTC Deposit          | BTC address     | <b>3</b> V             |               |               |         |                        |
| USDT Deposit         |                 |                        |               |               |         |                        |
| ETH Deposit          | TRX address     | (4) V,                 |               |               |         |                        |
| TRX Deposit          |                 |                        |               |               |         |                        |
| ▼ Gefai_Coin         | ETH address     | (5)                    |               |               |         |                        |
| Dashboard            | USDT address    | <b>0</b>               |               |               |         |                        |
| Buy GEFAI Coin       |                 |                        |               |               |         |                        |
| History of orders    | GEFAI address   | $\bigcirc$             |               |               |         |                        |
| Staking GEFAI_Coin   | Country         |                        |               |               |         |                        |
| Staking Status       | Country         | UNITED STATES          | <b>`</b>      | _√            |         |                        |
| ▼ Withdrawal         |                 |                        | MODIE         | Y PROFILE (8) |         |                        |
| Transfer of point    |                 |                        |               |               |         |                        |

Pour acheter des points : vous devez mettre à jour l'adresse de la crypto-monnaie que vous envoyez (sélectionnez parmi ③BTC, ④TRX, ⑤ETH et ⑥USDT).

# **Actualiser le profil(3)**

| GEFAI_COIN           |                 |                        |        |             |         | GO TO SITE MYPAGELogOut |
|----------------------|-----------------|------------------------|--------|-------------|---------|-------------------------|
| founder              |                 |                        |        |             |         | 2024-06-24 19:36:33     |
| Personal Information | Member inform   | ation modification     |        |             |         |                         |
| Profile              | User Name       | founder                |        | Full Name   | Company |                         |
| Update Profile       |                 |                        |        |             |         |                         |
| Sign Up              | New password    | More than 6 char       | acters | password    |         | More than 6 characters  |
| ▼ Genealogy          | Email           | 3165founding@gmail.com | CHECK  | HP          |         |                         |
| Referral Genealogy   |                 |                        |        |             |         |                         |
| ▼ Buy Points         | Twitter ID Link | (1)                    |        | Telegram ID | (2)     |                         |
| BTC Deposit          | BTC address     | 3                      |        |             |         |                         |
| USDT Deposit         |                 |                        |        |             |         |                         |
| ETH Deposit          | TRX address     | (4) V                  |        |             |         |                         |
| TRX Deposit          |                 |                        |        |             |         |                         |
| ▼ Gefai_Coin         | ETH address     | 6                      |        |             |         |                         |
| Dashboard            | USDT address    | 6                      |        |             |         |                         |
| Buy GEFAI Coin       |                 |                        |        |             |         |                         |
| History of orders    | GEFAI address   | $\bigcirc$             |        |             |         |                         |
| Staking GEFAI_Coin   | Country         |                        | ~      | 1           |         |                         |
| Staking Status       | Country         | UNITED STATES          |        | V           |         |                         |
| ▼ Withdrawal         |                 |                        | MODIFY | PROFILE (8) |         |                         |
| Transfer of point    |                 |                        |        |             |         |                         |

#### Pour recevoir une allocation : ④Vous devez mettre à jour votre adresse TRX (Tron).

# GEFAI COIN

# STAKING

### **Acheter des points**

 Pour effectuer le GEFAI Staking, vous devez acheter des points, puis acheter GEFAI\_COIN avec ces POINTS. <a href="https://my.gefai.info">https://my.gefai.info</a>

② Pour devenir membre du club 365founding, vous devez acheter des poin ts et utiliser ces points pour acheter du contenu (Système 365founding = s olution pour devenir riche).

https://my.365login.biz/

**※** Il existe deux manières d'acheter des points : ① acheter des points auprès de l'entreprise et ② acheter des points auprès d'un recommandataire.

# **Acheter des points(BTC)**

| GEFAI  | COIN |  |
|--------|------|--|
| ounder |      |  |

| Tounder              |                                |                                                                                                    |
|----------------------|--------------------------------|----------------------------------------------------------------------------------------------------|
| Personal Information | BTC Deposit(Bookir             | ng Transfer to BTC)                                                                                                    |
| Profile              | User BTC Adderess :            | (1)                                                                                                    |
| Update Profile       |                                | 61 440 00\$/4PTC Deinte equivalent basis (real time shanges)                                                                                                    |
| Sign Up              | Input BTC                      |                                                                                                    |
| ▼ Genealogy          | . (2                           | Bonus Point FBIC transfer amount D.008138099 BIC                                                                                                    |
| Referral Genealogy   |                                | IN WAR                                                                                                    |
| ▼ Buy Points         |                                |                                                                                                    |
| BTC Deposit          |                                | 4                                                                                                    |
| USDT Deposit         | send as a company BTC address: | In the second second se |
| ETH Deposit          |                                |                                                                                                    |
| TRX Deposit          |                                |                                                                                                    |
| ▼ Gefai_Coin         |                                | bc1qa0jawg4awlyny6wna67nwuxvqqhqsn9f3263f5(4)                                                                                                    |
| Dashboard            | P                              |                                                                                                    |
| Buy GEFAI Coin       | B                              | OOKING TRANSPER TO BIC                                                                                                    |
| History of orders    |                                |                                                                                                    |
| ▼ Staking GEFAI_Coin | 2024-04-01 ~ 2024-06-25        | SEARCH                                                                                                    |
| Staking Status       | No Payment Date B1             | TC Input Points equivalent basis Bonus Points                                                                                                    |
| ▼ Withdrawal         |                                |                                                                                                    |
| Transfer of point    |                                |                                                                                                    |
| GEFAI withdrawal     |                                |                                                                                                    |
| TRX withdrawal       |                                |                                                                                                    |
| LogOut               |                                |                                                                                                    |

① Vérifiez l'adresse BTC du membre. Sinon, mettez à jour le profil.

② Entrez le point que vous souhaitez acheter.
1 000 points = 1 USD

③ Préparez du BTC converti en temps réel.

④ Envoyez de l'argent sur le compte BTC de l'entreprise.

**(5)** Cliquez sur le bouton «Booking transfer to BTC».

# **Acheter des points(USDT)**

| GEFAI_COIN           |                                                                | ① Vérifiez l'adresse USDT du        |
|----------------------|----------------------------------------------------------------|-------------------------------------|
| founder              | UCDT Devesit/Realises Transfer to UCDT)                        | membre Sinon mettez à jour le       |
| Personal Information | USDI Deposit(Booking Transfer to USDI)                         | membre. Smon, mettez a jour le      |
| Profile              | User USDT(TRC) Adderess : 1                                    | profil.                             |
| Update Profile       | 1.00\$/1USDT Points equivalent basis (real-time changes)       | •                                   |
| Sign Up              |                                                                | O Futura la maint aura viarra       |
| ▼ Genealogy          |                                                                | (2) Entrez le point que vous        |
| Referral Genealogy   |                                                                | souhaitez acheter.                  |
| ▼ Buy Points         | 백화학이다                                                          | 1.000  points = 1.11SD              |
| BTC Deposit          | (4)                                                            | 1000  points = 103D                 |
| USDT Deposit         | address:                                                       |                                     |
| ETH Deposit          |                                                                | ③ Préparez l'USDT converti en       |
| TRX Deposit          |                                                                |                                     |
| ▼ Gefai_Coin         | TYbzpT8abwnx3ViCTbsaFu9BaQ5MJdGTWT(4)                          | temps reel.                         |
| Dashboard            | BOOKING TRANSF & TO USDT                                       |                                     |
| Buy GEFAI Coin       | BOOKING TRANSFER TO USDT                                       | A Envoyez de l'argent sur le compte |
| History of orders    |                                                                |                                     |
| ▼ Staking GEFAI_Coin | 2024-04-01 ~ 2024-06-25 SEARCH                                 | USDT de l'entreprise.               |
| Staking Status       | No Payment Date USDT Input Points equivalent basis Bonus Point |                                     |
| ▼ Withdrawal         |                                                                | © Cliquez cur le bouten "Booking    |
| Transfer of point    |                                                                | (5) Cliquez sur le bouton «booking  |
| GEFAI withdrawal     |                                                                | transfer to USDT».                  |
| TRX withdrawal       |                                                                |                                     |
| LogOut               |                                                                |                                     |

# **Acheter des points(ETH)**

| GEFAI_COIN<br>founder  Personal Information  Profile                        | ETH Deposit(Booking Transfer to ETH)                                                                                                    | ① Vérifiez l'adresse ETH du membre.<br>Sinon, mettez à jour le profil.                                   |
|-----------------------------------------------------------------------------|----------------------------------------------------------------------------------------------------|----------------------------------------------------------------------------------------------------|
| Update Profile<br>Sign Up<br>✓ Genealogy<br>Referral Genealogy              | User ETH address :<br>3,391.57\$/1ETH Points equivalent basis (real-time changes)<br>Input ETH: 2500000 Bonus Point  ETH transfer amo (3).147424399 ETH | <ul> <li>② Entrez le point que vous</li> <li>souhaitez acheter.</li> <li>1 000 points = 1 USD</li> </ul> |
| Buy Points     BTC Deposit     USDT Deposit     ETH Deposit     TRY Deposit | send as a company ETH address:                                                                                                    | ③ Préparez l'ETH converti en temps réel.                                                                 |
| ✓ Gefai_Coin      Dashboard Buy GEFAI Coin                                  | 0xaa22d3caB4E6De376E687165e677d67c40492E76                                                                                                    | ④ Envoyez de l'argent sur le compte ETH de l'entreprise.                                                 |
| History of orders  ✓ Staking GEFAI_Coin  Staking Status  ✓ Withdrawal       | 2024-04-01       ~ 2024-06-25       SEARCH         No       Payment Date       ETH Input       Points equivalent basis       Bonus Points               | <b>⑤</b> Cliquez sur le bouton «Booking transfer to ETH».                                                |
| Transfer of point<br>GEFAI withdrawal<br>TRX withdrawal<br>LogOut           |                                                                                                    |                                                                                                    |

# **Acheter des points(TRX)**

| GEFAI_COIN           |                                |                                                            |  |  |  |  |  |  |
|----------------------|--------------------------------|------------------------------------------------------------|--|--|--|--|--|--|
| founder              |                                |                                                            |  |  |  |  |  |  |
| Personal Information | TRX Deposit(Booki              | ing Transfer to TRX)                                       |  |  |  |  |  |  |
| Profile              | User TRX Adderess :            |                                                            |  |  |  |  |  |  |
| Update Profile       |                                | 0.12010\$/1TDX Dointe equivalent basis (real time shanges) |  |  |  |  |  |  |
| Sign Up              | Input TRX;                     | 125000 Penus Paint > TBX transfer and 11540.222            |  |  |  |  |  |  |
| ▼ Genealogy          |                                |                                                            |  |  |  |  |  |  |
| Referral Genealogy   |                                | (a)480 (a)                                                 |  |  |  |  |  |  |
| ▼ Buy Points         |                                | 특징(성묘)                                                     |  |  |  |  |  |  |
| BTC Deposit          |                                | (4)                                                        |  |  |  |  |  |  |
| USDT Deposit         | send as a company TRX address: |                                                            |  |  |  |  |  |  |
| ETH Deposit          |                                | 国際記録                                                       |  |  |  |  |  |  |
| TRX Deposit          |                                |                                                            |  |  |  |  |  |  |
| ▼ Gefai_Coin         |                                | TYbzpT8abwnx3ViCTbsaFu9BaQ5MJdGTWT(4)                      |  |  |  |  |  |  |
| Dashboard            |                                |                                                            |  |  |  |  |  |  |
| Buy GEFAI Coin       |                                | BOOKING TRANSPER TO TRA                                    |  |  |  |  |  |  |
| History of orders    |                                |                                                            |  |  |  |  |  |  |
| ▼ Staking GEFAI_Coin | 2024-04-01 ~ 2024-06-25        | SEARCH                                                     |  |  |  |  |  |  |
| Staking Status       | No Payment Date                | TRX Input Points equivalent basis Bonus Poin               |  |  |  |  |  |  |
| ▼ Withdrawal         |                                |                                                            |  |  |  |  |  |  |
| Transfer of point    |                                |                                                            |  |  |  |  |  |  |
| GEFAI withdrawal     |                                |                                                            |  |  |  |  |  |  |
| TRX withdrawal       |                                |                                                            |  |  |  |  |  |  |
| LogOut               |                                |                                                            |  |  |  |  |  |  |

① Vérifiez l'adresse TRX du membre. Sinon, mettez à jour le profil.

② Entrez le point que vous souhaitez acheter.
1 000 points = 1 USD

③ Préparez des TRX convertis en temps réel.

④ Envoyez de l'argent sur le compte TRX de l'entreprise.

**(5)** Cliquez sur le bouton «Booking transfer to TRX».

## **Vérifiez vos points**

| GEFAI_COIN             |                                         |               |                      |                                      | 365founding Club        |                                                                                                    |                  |                         |              |                          |                 |
|------------------------|-----------------------------------------|---------------|----------------------|--------------------------------------|-------------------------|----------------------------------------------------------------------------------------------------|------------------|-------------------------|--------------|--------------------------|-----------------|
| ▼ Personal Information | Personal Information     Buy GEFAI_Coin |               |                      |                                      |                         | ▼ Personal Information Order & Upgrade                                                                                                    |                  |                         |              |                          |                 |
| Profile                | User Name                               | founder (fou  | under) Company's 0\$ |                                      | Profile                 | User Name                                                                                                    |                  | 0 SEARCH                |              |                          |                 |
| Update Profile         | Date                                    | 2024-06-25    |                      | Available Point Cash Point:50,000.00 | ▼ Genealogy             |                                                                                                    |                  |                         |              |                          |                 |
| Sign Up                | Buy GEFAI                               | Cash Point: 0 | =                    |                                      |                         | Date                                                                                                    | 2024-06-25       |                         |              | Available Point Bonus Po | 0111:228,500.00 |
| ▼ Genealogy            | 1,000P=1GEFAI                           | GEFAI Coin: 0 |                      |                                      | Referral Genealogy      |                                                                                                    | Me               | embership               | amount       | PV                       | 9               |
| Referral Genealogy     |                                         |               |                      |                                      | Team Genealogy          | Select<br>Membership                                                                                                    |                  |                         |              | /                        | Total           |
| ▼ Buy Points           | 츠처이                                     | company       |                      |                                      | • Membership Record     | , in the second second s | PV / Select Memb | hershin                 |              |                          |                 |
| BTC Deposit            | TEE                                     | company       |                      |                                      | Order & Upgrade         | Points to be naid                                                                                                    | Bonus Point: 0   | -                       |              |                          |                 |
| USDT Deposit           | 추천인 ID                                  | company       |                      |                                      | History of orders       | T onito to be paid                                                                                                    | Donus Fonte.     |                         |              |                          |                 |
| ETH Deposit            |                                         |               |                      | ENTER                                | Your Sales record       |                                                                                                    | Once the "365    | 5founding system (co    | ontent)" pur | rchase is complete, the  | e sale cannot k |
| TRX Deposit            |                                         |               |                      |                                      | ▼ Buy Points            | Memo                                                                                                    | Please familia   | arize yourself with the | e above and  | d confirm your registra  | ation revenue.  |
| ▼ Gefai_Coin           |                                         |               |                      |                                      | BTC Deposit             |                                                                                                    | D Prompt for     | r consent               |              |                          |                 |
| Dashboard              |                                         |               | $ \longrightarrow $  |                                      | USDT Deposit            |                                                                                                    |                  |                         |              |                          |                 |
| Buy GEFAI Coin         |                                         | ( Cheo        | k here! )            |                                      | ETH Deposit             | Referral U                                                                                                    | ser Name         |                         |              |                          |                 |
| History of orders      | •                                       |               |                      |                                      | TRX Deposit             | Referral F                                                                                                    | ull Name         |                         |              |                          |                 |
| ▼ Staking GEFAI_Coin   |                                         |               |                      |                                      | ▼ Buy Card              |                                                                                                    |                  |                         | <u> </u>     | ENTER                    |                 |
| Staking Status         |                                         |               |                      |                                      | Apply for card Purchase |                                                                                                    | (                | Check here!             |              |                          |                 |
| ▼ Withdrawal           |                                         |               |                      |                                      | ▼ Bonus details         |                                                                                                    |                  |                         | )            |                          |                 |
| Transfer of point      |                                         |               |                      |                                      | Bonus by code           |                                                                                                    |                  |                         |              |                          |                 |
| GEFAI withdrawal       |                                         |               |                      |                                      | Transfer of point       |                                                                                                    |                  |                         |              |                          |                 |
| TRX withdrawal         |                                         |               |                      |                                      | TRX withdrawal          |                                                                                                    |                  |                         |              |                          |                 |
| LogOut                 |                                         |               |                      |                                      | LogOut                  |                                                                                                    |                  |                         |              |                          |                 |

① Confirmez que les [Points] que vous avez achetés sont accumulés sous forme de points utilisables.

## **1. Acheter GEFAI\_Coin**

#### **GEFAI\_COIN**

| founder                                  | _             |                     |           |               |                                        |
|------------------------------------------|---------------|---------------------|-----------|---------------|----------------------------------------|
| <ul> <li>Personal Information</li> </ul> | Buy GEFAI_C   | Coin                |           |               |                                        |
| Profile                                  | User Name     | founder             | (founder) | Company's 0\$ |                                        |
| Update Profile                           | Date          | 2024-06-25          |           |               | Available Point 1 ash Point:550,000.00 |
| Sign Up                                  | Buy GEFAI     | Cash Point: 500,000 | (2)       | = 500,000     |                                        |
| ▼ Genealogy                              | 1,000P=1GEFAI | GEFAI Coin: 500     | 3         |               |                                        |
| Referral Genealogy                       |               |                     | Ŭ         |               |                                        |
| ▼ Buy Points                             | 추천인           | company             |           |               |                                        |
| BTC Deposit                              |               |                     |           |               |                                        |
| USDT Deposit                             | 주전인 ID        | company             |           |               |                                        |
| ETH Deposit                              | _             |                     |           |               | ENTER 4                                |
| TRX Deposit                              |               |                     |           |               |                                        |
| ▼ Gefai_Coin                             |               |                     |           |               |                                        |
| Dashboard                                |               |                     |           |               |                                        |
| Buy GEFAI Coin                           |               |                     |           |               |                                        |
| History of orders                        |               |                     |           |               |                                        |
| ▼ Staking GEFAI_Coin                     |               |                     |           |               |                                        |
| Staking Status                           | -             |                     |           |               |                                        |
| ▼ Withdrawal                             |               |                     |           |               |                                        |
| Transfer of point                        | -             |                     |           |               |                                        |
| GEFAI withdrawal                         |               |                     |           |               |                                        |
| TRX withdrawal                           |               |                     |           |               |                                        |

#### ① Vérifiez les points disponibles.

② Entrez le point que vous
 souhaitez acheter.
 1 000 points = 1 GEFAI = 1 USD

③ Confirmez la quantité de GEFAI que vous souhaitez acheter. (Disponible pour 500 GEFAI ou plus)

**④** Cliquez sur le bouton «ENTER».

### **2. Postuler pour «STAKING»**

#### GEFAI\_COIN

| founder              |                                       |            |             |           |       |                      |                         |                        |
|----------------------|---------------------------------------|------------|-------------|-----------|-------|----------------------|-------------------------|------------------------|
| Personal Information | Dashboard                             |            |             |           |       |                      |                         |                        |
| Profile              | User Name                             | founder    |             | (founder) | Comp  | any`s <b>500,0</b> 0 | 0\$                     |                        |
| Update Profile       | Date                                  | 2024-06-25 |             |           | Ava   | ailable Point        | Cash Point:50,000.00    | Registration Point: 16 |
| Sign Up              | GEFAI Status                          |            |             |           |       |                      |                         |                        |
| ▼ Genealogy          | AirDron                               |            |             | 0         |       | GEEA                 |                         |                        |
| Referral Genealogy   | hiterop                               |            |             |           |       |                      |                         |                        |
| ▼ Buy Points         | AirDrop Referral<br>Bouns             | 0          |             | Person    |       |                      | GEFAI                   |                        |
| BTC Deposit          | GEFAI Purchase                        | 500.0000   | 1           | GEFAI     |       |                      |                         |                        |
| USDT Deposit         | GEEAL Total                           | 550.0000   | <u> </u>    | GEEN      |       |                      |                         |                        |
| ETH Deposit          | GERATION                              | 550.0000   | 2           |           |       |                      |                         |                        |
| TRX Deposit          | Staking Total                         | 160.0000   | 5           | GEFAI     |       |                      |                         |                        |
| ▼ Gefai_Coin         | Return to points<br>1GEFAI=1,000Point | t          |             | GEFAI     |       | _                    | Point Apply for Point R | eturn                  |
| Dashboard            | Apply for Staking                     | 500        | <b>(1</b> ) | GEFA      | Apply | fo, Staking          | <b>a</b> )              |                        |
| Buy GEFAI Coin       |                                       |            | 9           |           |       | (                    | J                       |                        |
| History of orders    | List                                  |            |             |           |       |                      |                         |                        |
| ▼ Staking GEFAI_Coin |                                       |            |             |           |       |                      |                         |                        |
| Staking Status       |                                       |            |             |           |       |                      |                         |                        |
| ▼ Withdrawal         |                                       |            |             |           |       |                      |                         |                        |
| Transfer of point    | _                                     |            |             |           |       |                      |                         |                        |
| GEFAI withdrawal     |                                       |            |             |           |       |                      |                         |                        |
| TRX withdrawal       |                                       |            |             |           |       |                      |                         |                        |
| LogOut               |                                       |            |             |           |       |                      |                         |                        |

① Cliquez sur le menu «Dashboard» et vérifiez la quantité de GEFAI que v ous venez d'acheter.

② Vérifiez la quantité totale de GEFAI dont vous disposez.

③ Entrez le montant GEFAI que vous souhaitez demander pour le Staking. (Disponible pour 500 GEFAI ou plus)

**④** Cliquez sur le bouton «Apply for Staking».

**(5)** Vérifiez le montant total misé.

### **3. Vérifier le statut de Staking**

| GI | EFA | I_ | CO | IN |
|----|-----|----|----|----|
|    |     |    |    |    |

| founder                                  |                            |                                |                   |                  |                  |            |                    |
|------------------------------------------|----------------------------|--------------------------------|-------------------|------------------|------------------|------------|--------------------|
| <ul> <li>Personal Information</li> </ul> | Stak                       | ing Status                     |                   |                  |                  |            |                    |
| Profile                                  |                            | The minimu                     | ım limit withdraw | v processing:100 | GEFAI            |            |                    |
| Update Profile                           |                            |                                | EFAI Coin: 0      | .00 (5)          |                  |            |                    |
| Sign Up                                  |                            |                                | EFAI Coin:        | Ő                |                  |            |                    |
| ▼ Genealogy                              |                            |                                |                   |                  |                  | Ő          |                    |
| Referral Genealogy                       |                            |                                |                   |                  | passworu.        |            |                    |
| ▼ Buy Points                             |                            | A                              | PPLY FOR S        | TAKED GEFA       | AI WITHDR.       | AWAL 8     |                    |
| BTC Deposit                              | Th                         | e staked "GEF                  | Al_Coin" car      | n be unstakiı    | ng after 4 m     | nonths hav | e elapsed.         |
| USDT Deposit                             | Lint                       |                                |                   |                  |                  |            |                    |
| ETH Deposit                              | LIST                       |                                |                   |                  |                  |            |                    |
| TRX Deposit                              | <ul> <li>Searce</li> </ul> | ch term : 2024-04-             | -01 ~ 2024-       | 06-29 Sea        | arch             |            |                    |
| ▼ Gefai_Coin                             | No                         | Allowed<br>date of<br>transfer | Туре              | GEFAI            | GEFAI<br>Balance | Staking    | Staking<br>Balance |
| Dashboard                                | 2                          | 2024-06-29                     | Stakingintere     | st 0.00          | 0.00             | 3 22.50    | 4 522.50           |
| Buy GEFAI Coin                           | 1                          | 2024-06-27                     | Staking           | 0.00             | 0.00             | (1) 500.00 | 2 500.00           |
| History of orders                        |                            |                                |                   |                  |                  | Ŭ          | 1                  |
| ▼ Staking GEFAI_Coin                     |                            |                                |                   |                  |                  |            |                    |
| Staking Status                           |                            |                                |                   |                  |                  |            |                    |
| w Withdrawal                             |                            |                                |                   |                  |                  |            |                    |

Transfer of point

GEFAI withdrawal

TRX withdrawal

① Cliquez sur le menu «Staking Stat us», Vérifiez le montant du Staking d emandé.

② Vérifiez la quantité totale «Staked».

③ Dividendes émis tous les vendredis.

**④** Total (Staking + Stakinginerest)

**(5)** La quantité disponible au retrait est affichée

- **6** Saisissez le montant de retrait souhaité (tout ou partie)
- ⑦ Entrer le mot de passe

⑦ Cliquez sur «Apply for staked GEFAI withdrawal».

LogOut

# MEMBERSHIP

#### https://www.365founding.com

#### **365FOUNDING CLUB**

## 1. Connectez-vous à 365founding

my.365login.biz/eg/login.php UserName (1) Password (2) LUGIN

Connectez-vous au «365foun ding Club» avec l'identifiant et le mot de passe créés sur l e site GEFAI\_COIN. (Partage d 'identité)

https://my.365login.biz

 ID,
 Après avoir saisi «PassWord»,
 Cliquez sur le bouton "Login".

# **Acheter des points(BTC)**

| GEFAI_COIN<br>founder<br>V Personal Information                                           | BTC Deposit(Booking Transfer to BTC)                                                                                                    | ① Vérifiez l'adro<br>Sinon, mettez à                                       |
|-------------------------------------------------------------------------------------------|----------------------------------------------------------------------------------------------------|----------------------------------------------------------------------------|
| Profile<br>Update Profile<br>Sign Up<br>▼ Genealogy<br>Referral Genealogy<br>▼ Buy Points | User BTC Adderess : 1<br>61,440.00\$/1BTC Points equivalent basis (real-time changes)<br>Input BTC 500000 Bonus Point > BTC transfer amo (1).008138099 B1 | <ul> <li>2 Entrez le poi<br/>acheter.</li> <li>L'adhésion néces</li> </ul> |
| BTC Deposit<br>USDT Deposit<br>ETH Deposit                                                | send as a company BTC address:                                                                                                    | 185 000 points =                                                           |
| ✓ Gefai_Coin  Dashboard  Buy GEFAI Coin                                                   | bc1qa0jawg4awlyny6wna67nwuxvqqhqsn9f3263f5<br>BOOKING TRANSFER TO BTC 5                                                                                   | temps réel.                                                                |
| History of orders                                                                         | 2024-04-01     ~ 2024-06-25     SEARCH       No     Payment Date     BTC Input     Points equivalent basis     Bonus F                                    | O Envoyez de l     BTC de l'entrepr                                        |
| ▼ Withdrawal<br>Transfer of point<br>GEFAI withdrawal<br>TRX withdrawal                   |                                                                                                    | <b>5</b> Cliquez sur le transfer to BTC»                                   |
| LogOut                                                                                    |                                                                                                    |                                                                            |

① Vérifiez l'adresse BTC du membre. Sinon, mettez à jour le profil.

 ② Entrez le point que vous souhaitez acheter.
 L'adhésion nécessite 185 000 points.
 185 000 points = 185 euros

③ Préparez du BTC converti en temps réel.

④ Envoyez de l'argent sur le compte BTC de l'entreprise.

**(5)** Cliquez sur le bouton «Booking transfer to BTC».

# **Acheter des points(USDT)**

| GEFAI_COIN founder  Personal Information Drafile                                                   | USDT Deposit(Booking Transfer to USDT)                                                                                                    | ① Vérifiez l'adu<br>Sinon, mettez à                                                          |
|----------------------------------------------------------------------------------------------------|----------------------------------------------------------------------------------------------------|----------------------------------------------------------------------------------------------|
| Update Profile Sign Up     Genealogy   Referral Genealogy    Buy Points  BTC Deposit  USDT Deposit | User USDT(TRC) Adderess : 1.00\$/1USDT Points equivalent basis (real-time changes)<br>Input USDT: 2.500000 Bonus Point > USDT transfer amount: 500 3 US<br>send as a company USDT(TRC) | <ul> <li>② Entrez le por<br/>acheter.</li> <li>L'adhésion néce<br/>185 000 points</li> </ul> |
| ETH Deposit<br>TRX Deposit                                                                         | address:<br>TYbzpT8abwnx3ViCTbsaFu9BaQ5MJdGTWT                                                                                                    | ③ Préparez l'U<br>réel.                                                                      |
| Dashboard<br>Buy GEFAI Coin<br>History of orders<br>▼ Staking GEFAI_Coin<br>Staking Status         | BOOKING TRANSFER TO USDT 5         2024-04-01       ~ 2024-06-25       SEARCH         No       Payment Date       USDT Input       Points equivalent basis       Bonus F               | ④ Envoyez de<br>USDT de l'entre                                                              |
| ▼ Withdrawal<br>Transfer of point<br>GEFAI withdrawal<br>TRX withdrawal                            |                                                                                                    | <b>⑤</b> Cliquez sur<br>transfer to USD                                                      |
| LogOut                                                                                             |                                                                                                    |                                                                                              |

resse USDT du membre. jour le profil.

int que vous souhaitez essite 185 000 points.

= 185 euros

SDT converti en temps

l'argent sur le compte eprise.

le bouton «Booking T».

# **Acheter des points(ETH)**

| GEFAI_COIN                                        |                                |                                                                                                    | ① Vérifiez l'adresse ETH du membre.                                |
|---------------------------------------------------|--------------------------------|----------------------------------------------------------------------------------------------------|--------------------------------------------------------------------|
| ▼ Personal Information                            | ETH Deposit(Booki              | ng Transfer to ETH)                                                                                | Sinon, mettez à jour le profil.                                    |
| Profile                                           | User ETH address :             |                                                                                                    |                                                                    |
| Update Profile<br>Sign Up<br>▼ Genealogy          | Input ETH                      | 3,391.57\$/1ETH Points equivalent basis (real-time changes) 2 500000 Bonus Point  ETH transfer amo | ② Entrez le point que vous souhaitez                               |
| Referral Genealogy<br>▼ Buy Points<br>BTC Deposit |                                |                                                                                                    | L'adhésion nécessite 185 000 points.<br>185 000 points = 185 euros |
| USDT Deposit                                      | send as a company ETH address: |                                                                                                    |                                                                    |
|                                                   |                                | ∎N£C∰                                                                                              | <b>③ Préparez l'ETH converti en temps</b>                          |
| ▼ Gefai_Coin                                      |                                | 0xaa22d3caB4E6De376E687165e677d67c40492E76                                                         | réel.                                                              |
| Dashboard                                         |                                | BOOKING TRANSFER TO ETH 5                                                                          |                                                                    |
| Buy GEFAI Coin                                    |                                |                                                                                                    | () Envoyoz do l'argant cur la compta                               |
| History of orders                                 | 2024-04-01 ~ 2024-06-25        |                                                                                                    | (4) Envoyez de l'argent sur le compte                              |
| ▼ Staking GEFAI_Coin                              | No Payment Date F              | TH Innut Points equivalent basis Bonus Poi                                                         | ETH de l'entreprise.                                               |
| Staking Status                                    |                                |                                                                                                    |                                                                    |
| ▼ Withdrawal                                      |                                |                                                                                                    |                                                                    |
| Transfer of point                                 |                                |                                                                                                    | (5) Cliquez sur le bouton «Booking                                 |
| GEFAI withdrawal                                  |                                |                                                                                                    | transfer to ETH».                                                  |
| TRX withdrawal                                    |                                |                                                                                                    |                                                                    |
| LogOut                                            |                                |                                                                                                    |                                                                    |

# **Acheter des points(TRX)**

| founder       Personal Information       TRX Deposit(Booking Transfer to TRX)         Profile       User TRX Adderess :       ①         Update Profile       0.120105/1TRX Points equivalent basis (real-time changes)         Sign Up       0.120105/1TRX Points equivalent basis (real-time changes)         Input TRX (185000)       Bonus Point ► TRX transfer amo (1540.383)       TRX         Referral Genealogy       •       •       •         V Buy Points       •       •       •         BTC Deposit       •       •       •       •         USDT Deposit       •       •       •       •         TRX Deposit       •       •       •       •       •         Dashboard       •       •       2024-06-25       •       •       •       •       •       •       •       •       •       •       •       •       •       •       •       •       •       •       •       •       •       •       •       •       •       •       •       •       •       •       •       •       •       •       •       •       •       •       •       •       •       •       •       •       •       •                                                                                                    | JEFAI_COIN           |                                |                                                            |   |  |  |  |  |
|----------------------------------------------------------------------------------------------------|----------------------|--------------------------------|------------------------------------------------------------|---|--|--|--|--|
| V Personal Information       TRX Deposit(Booking Transfer to TRX)         Profile       User TRX Adderess:       ①         Update Profile       0.12010\$/1TRX Points equivalent basis (real-time changes)         Sign Up       0.12010\$/1TRX Points equivalent basis (real-time changes)         V Genealogy       Bonus Point        TRX transfer amd 1540.383         Referral Genealogy       185000       Bonus Point        TRX transfer amd 1540.383         BTC Deposit       USDT Deposit       4         USDT Deposit       End as a company TRX address:       4         TRX Deposit       TYbzp T8abwnx3ViC TbsaFu9BaQ5MJdG TWT (4)         Dashboard       BOOKING TRANSFER TO TRX (5)         Buy GEFAI Coin       2024-04-01       2024-06-25         Staking Status       No       Payment Date       TRX Input         Y Withdrawal       Transfer of point       Bonus Point basis       Bonus Points         Transfer of point       CEFAI withdrawal       End as a company TRX address:       EARCH                                                                                                    | ounder               |                                |                                                            |   |  |  |  |  |
| Profile       User TRX Adderess : 1         Update Profile       0.12010\$/1TRX         Sign Up       Input TRX (2) 185000 Bonus Point (1540.383) TRX         Referral Genealogy       Imput TRX (2) 185000 Bonus Point (1540.383) TRX         BTC Deposit       Imput TRX (2) 185000 Bonus Point (1540.383) TRX         BTC Deposit       Imput TRX (2) 185000 Bonus Point (1540.383) TRX         BTC Deposit       Imput TRX (2) 185000 Bonus Point (1540.383) TRX         BTC Deposit       Imput TRX (2) 185000 Bonus Point (1540.383) TRX         BTC Deposit       Imput TRX (2) 185000 Bonus Point (1540.383) TRX         BTC Deposit       Imput TRX (2) 185000 Bonus Point (1540.383) TRX         BTX Deposit       Imput TRX (2) 185000 Bonus Point (1540.383) TRX         Booking TRX address:       Imput (2) 1700 Bonus Point (1540.383) TRX         Booking TRX (2) Imput TRX (2) Imput (2) Imput (2) Im                                                                                                    | Personal Information | TRX Deposit(Booki              | ing Transfer to TRX)                                       |   |  |  |  |  |
| Update Profile Sign Up  V Genealogy Referral Genealogy Seffer Genealogy Send as a company TRX address: ETH Deposit TRX Deposit V Gefai_Coin Dashboard Buy GEFAI_Coin History of orders V Staking GEFAI_Coin Staking GEFAI_Coin Staking Status No Payment Date TRX Input Points equivalent basis Bonus Point Payment Date TRX Input Points equivalent basis Bonus Point Points equivalent basis Bonus Point Points equivalent basis Bonus Point Points equivalent basis Bonus Point Points equivalent basis Bonus Point Points equivalent basis Bonus Point Points equivalent basis Bonus Point Points equivalent basis Bonus Point Points equivalent basis Bonus Point Points equivalent basis Bonus Point Points equivalent basis Bonus Point Points equivalent basis Bonus Point Points equivalent basis Bonus Point Payment Date Payment Date Points equivalent basis Bonus Point Points equivalent basis Bonus Point Bonus Point Bonus Point Bonus Point Bonus | rofile               | User TRX Adderess :            | $\overline{(1)}$                                           | L |  |  |  |  |
| Sign Up                                                                                                    | pdate Profile        |                                | 0 12010\$/1TPX Points equivalent basis (real time changes) |   |  |  |  |  |
| v Genealogy         Referal Genealogy         v Buy Points         BTC Deposit         USDT Deposit         TRX Deposit         v Gefai_Coin         Dashboard         Buy GEFAI Coin         History of orders         v Staking GEFAI_Coin         Z024-04-01         V Staking GEFAI_Coin         V Staking GEFAI_Coin         Itsrasfer of point         GEFAI withdrawal         TRX withdrawal         Itsrasfer of point         GEFAI withdrawal         Itsrasfer of point         GEFAI withdrawal         Itsrasfer of point         GEFAI withdrawal         Itsrasfer of point         GEFAI withdrawal         Itsrasfer of point         GEFAI withdrawal         Itsrasfer of point         GEFAI withdrawal         Itsrasfer of point         GEFAI withdrawal         Itsrasfer of point         GEFAI withdrawal         Itsrasfer of point         GEFAI withdrawal         Itsrasfer of point         GEFAI withdrawal                                                                                                    | ign Up               | Input TRX                      | 2185000 Bonus Point ► TRX transfer amound 1540 383 TRX     |   |  |  |  |  |
| Referral Genealogy   Y Buy Points   BTC Deposit   USDT Deposit   TRX Deposit   TRX Deposit   V Gefai_Coin   Dashboard   Buy GEFAI Coin   History of orders   V Staking GEFAI_Coin   Staking GEFAI_Coin   No   Payment Date   TRX Input   Points equivalent basis   Bonus Po                                                                                                    | Genealogy            |                                |                                                            |   |  |  |  |  |
| v Buy Points   BTC Deposit   USDT Deposit   ETH Deposit   TRX Deposit   v Gefai_Coin   Dashboard   Buy GEFAI Coin   History of orders   v Staking GEFAI_Coin   2024-04-01   2024-04-01   2024-06-25   Staking Status   No   Payment Date   TRX Input   Points equivalent basis   Bonus Points   GEFAI withdrawal   TRX withdrawal   IRX withdrawal                                                                                                    | eferral Genealogy    |                                | CE1-1260 CE1                                               |   |  |  |  |  |
| BTC Deposit   USDT Deposit   ETH Deposit   TRX Deposit   V Gefai_Coin   Dashboard   BUY GEFAI Coin   History of orders   V Staking GEFAI_Coin   2024-04-01   V Staking GEFAI_Coin   Staking Status   No   Payment Date   TRX Input   Points equivalent basis   Bonus Po                                                                                                    | ' Buy Points         |                                |                                                            | Ľ |  |  |  |  |
| USDT Deposit       send as a company TRX address:         ETH Deposit       TRX Deposit         V Gefai_Coin       Tybzp T8abwnx3ViC TbsaFu9BaQ5MJdG TWT(4)         Dashboard       BOOKING TRANSFER TO TRX (5)         Buy GEFAI Coin       2024-04-01 ~ 2024-06-25 SEARCH         History of orders       2024-04-01 ~ 2024-06-25 SEARCH         V Staking GEFAI_Coin       No         Staking Status       No         Payment Date       TRX Input         Points equivalent basis       Bonus Po         Vithidrawal       Transfer of point         GEFAI withdrawal       Input         TRX withdrawal       Input         Input       Points equivalent basis         Borus Po       Fransfer of point         GEFAI withdrawal       Input         Input       Points equivalent basis         Input       Points equivalent basis                                                                                                    | TC Deposit           | •                              | <u>(4)</u>                                                 | Ľ |  |  |  |  |
| ETH Deposit  TRX Deposit  V Gefai_Coin  Dashboard  Buy GEFAI Coin  History of orders  V Staking GEFAI_Coin  Staking GEFAI_Coin  V Withdrawal  Transfer of point  GEFAI withdrawal  TRX withdrawal  IncQuit                                                                                                    | SDT Deposit          | send as a company TRX address: |                                                            |   |  |  |  |  |
| TRX Deposit       TybzpT8abwnx3ViCTbsaFu9BaQ5MJdGTWT(4)         Dashboard       BOOKING TRANSFER TO TRX 5         Buy GEFAI Coin       2024-04-01         History of orders       2024-04-01         V Staking GEFAL_Coin       2024-04-01         Staking Status       No         Payment Date       TRX Input         Points equivalent basis       Bonus Points         V Withdrawal       Transfer of point         GEFAI withdrawal       Input         TRX withdrawal       Input                                                                                                    | TH Deposit           |                                |                                                            |   |  |  |  |  |
| V Gefai_Coin       TYbzpT8abwnx3ViCTbsaFu9BaQ5MJdGTWT(4)         Dashboard       BOOKING TRANSFER TO TRX 5         Buy GEFAI Coin       2024-04-01         History of orders       2024-04-01         V Staking GEFAI_Coin       2024-04-01         Staking Status       No         Payment Date       TRX Input         Points equivalent basis       Bonus Po         V Withdrawal       Transfer of point         GEFAI withdrawal       Input         TRX withdrawal       Input                                                                                                    | RX Deposit           |                                | TYbzpT8abwnx3ViCTbsaFu9BaQ5MJdGTWT                         |   |  |  |  |  |
| Dashboard       BOOKING TRANSFER TO TRX 5         Buy GEFAI Coin       History of orders         V Staking GEFAI_Coin       2024-04-01       ~ 2024-06-25       SEARCH         Staking Status       No       Payment Date       TRX Input       Points equivalent basis       Bonus Po         V Withdrawal       Transfer of point       GEFAI withdrawal       Input       Input                                                                                                    | ' Gefai_Coin         |                                |                                                            |   |  |  |  |  |
| Buy GEFAI Coin History of orders             Staking GEFAI_Coin           2024-04-01         ~ 2024-06-25         SEARCH          Staking Status       No       Payment Date       TRX Input       Points equivalent basis       Bonus Points equivalent basis            ✓ Withdrawal                     TRX withdrawal                     Incolution           Incolution           Incolution           Incolution                                                                                                    | ashboard             |                                |                                                            | ┝ |  |  |  |  |
| History of orders          V Staking GEFAI_Coin       2024-04-01       ~ 2024-06-25       SEARCH         Staking Status       No       Payment Date       TRX Input       Points equivalent basis       Bonus Points         V Withdrawal       Transfer of point       GEFAI withdrawal       TRX withdrawal       Under the second second                                                                                                    | uy GEFAI Coin        | -                              | BOOKING TRANSLER TO TRA                                    |   |  |  |  |  |
| V Staking GEFAI_Coin       2024-04-01       ~ 2024-06-25       SEARCH         Staking Status       No       Payment Date       TRX Input       Points equivalent basis       Bonus Points         V Withdrawal       Image: Construction of point       GEFAI withdrawal       Image: Construction of point of points       Image: Construction of point of points       Image: Construction of point of points       Image: Construction of point of points       Image: Construction of point of points       Image: Construction of point of points       Image: Construction of point of points       Image: Construction of point of points       Image: Construction of points       Image: Construction of points                                                                                                    | istory of orders     |                                |                                                            |   |  |  |  |  |
| Staking Status       No       Payment Date       TRX Input       Points equivalent basis       Bonus Points                                                                                                    | Staking GEFAI_Coin   | 2024-04-01 ~ 2024-06-25        | SEARCH                                                     |   |  |  |  |  |
| Withdrawal  Transfer of point  GEFAI withdrawal  TRX withdrawal  LogOut                                                                                                    | taking Status        | No Payment Date T              | TRX Input Points equivalent basis Bonus Points             |   |  |  |  |  |
| Transfer of point<br>GEFAI withdrawal<br>TRX withdrawal                                                                                                    | Withdrawal           |                                |                                                            | Г |  |  |  |  |
| GEFAI withdrawal TRX withdrawal LogOut                                                                                                    | ransfer of point     |                                |                                                            |   |  |  |  |  |
| TRX withdrawal                                                                                                    | EFAI withdrawal      |                                |                                                            |   |  |  |  |  |
| LogOut                                                                                                    | RX withdrawal        |                                |                                                            |   |  |  |  |  |
| - Cogoal                                                                                                    | ogOut                |                                |                                                            |   |  |  |  |  |

① Vérifiez l'adresse TRX du membre. Sinon, mettez à jour le profil.

 ② Entrez le point que vous souhaitez acheter.
 L'adhésion nécessite 185 000 points.
 185 000 points = 185 euros

③ Préparez des TRX convertis en temps réel.

④ Envoyez de l'argent sur le compte TRX de l'entreprise.

**⑤** Cliquez sur le bouton «Booking transfer to TRX».

### Achetez des points à vos parrainés

① Envoyez au recommandataire une monnaie nationale ou des pièces égales au nombre d e points que vous souhaitez acheter et recevez des points. Des frais peuvent être inclus.

| 365founding Club       |                   |                        |                                  |                  | MYPAGELog                 | Out 365founding Club   |                   |                  |                     |                  |                 |                          |
|------------------------|-------------------|------------------------|----------------------------------|------------------|---------------------------|------------------------|-------------------|------------------|---------------------|------------------|-----------------|--------------------------|
| ▼ Personal Information | Order & Up        | ograde                 |                                  |                  | ▼ Personal Information    | Order & U              | pgrade            |                  |                     |                  |                 |                          |
| Profile                | User Name         |                        | () SEARCH                        |                  |                           | Profile                | User Name         | 1                | () SEARCH           |                  |                 |                          |
| ▼ Genealogy            | Date              | 2021-01-15             |                                  | A                | wailable Poin Bonus Point | ▼ Genealogy            | Date              | 2021-01-15       | 1                   |                  | Available Point | DUI125 F UI11 300,000.00 |
| Referral Genealogy     |                   | M                      | embership                        | amount           | PV Qtv                    | Referral Genealogy     |                   |                  | Membership          | amount           | PV              |                          |
| Team Genealogy         | Salart            |                        |                                  |                  |                           | Team Genealogy         | Select            | -                |                     |                  |                 |                          |
| ▼ Sales record         | Membership        | PV / Select Membership |                                  |                  |                           | Total ▼ Sales record   | Membership        |                  |                     |                  |                 | Total                    |
| Order & Upgrade        |                   |                        |                                  | ~                | Order & Upgrade           |                        | PV / Select Me    | embership        |                     | v                |                 |                          |
| History of orders      | Points to be paid | 1 Bonus Point: 0       | =                                |                  |                           | History of orders      | Points to be paid | d Bonus Point: 0 | =                   |                  |                 |                          |
| Your Sales record      |                   | Once the "36           | 5founding system                 | (content)" purch | ase is complete, the sale | cani Your Sales record |                   | Once the "3      | 865founding syste   | em (content)" po | urchase is com  | plete, the sale can      |
| ▼ Bonus details        | Memo              | Please familia         | arize yourself with<br>r consent | the above and c  | onfirm your registration  | even v Bonus details   | Memo              | Please fami      | iliarize yourself w | ith the above ar | nd confirm you  | r registration reven     |
| Aggregation by date    |                   | Trompero               | 1 consent                        |                  |                           | Aggregation by date    |                   | Cromper          | ion consone         |                  |                 |                          |
| Transfer of point      | Referral I        | Jser Name              |                                  |                  |                           | Transfer of point      | Referral          | User Name        |                     |                  |                 |                          |
| ETH withdrawal         | Referral          | Full Name              |                                  |                  |                           | ETH withdrawal         | Referral          | Full Name        |                     |                  |                 |                          |
| BTC Deposit            |                   |                        |                                  |                  | ENTER                     | BTC Deposit            |                   |                  |                     |                  | ENTER           |                          |

② Confirmez que les [Points] que vous avez achetés sont accumulés sous forme de points utilisables.

## **Vérifiez vos points**

| 365founding Club        |                   |                                                                          |                    |           |               |                 |             |               |
|-------------------------|-------------------|--------------------------------------------------------------------------|--------------------|-----------|---------------|-----------------|-------------|---------------|
| founder                 |                   |                                                                          |                    |           |               |                 |             |               |
| Personal Information    | Order & Upg       | grade                                                                    |                    |           |               |                 |             |               |
| Profile                 | User Name         |                                                                          | () <b>SEA</b>      | RCH       |               |                 |             |               |
| ▼ Genealogy             | Date              | 2024-06-25                                                               |                    |           | (             | Available Point | Bonus Poir  | t:228,500.00  |
| Referral Genealogy      |                   |                                                                          | Membership         |           | amount        | PV              | Q           |               |
| Team Genealogy          | Select            |                                                                          |                    |           |               |                 |             | Total         |
| Membership Record       | Membership        |                                                                          |                    |           |               |                 |             |               |
| Order & Upgrade         |                   | PV / Select M                                                            | embership          |           |               |                 |             |               |
| History of orders       | Points to be paid | Bonus Point: 0                                                           |                    | ] = [     |               |                 |             |               |
| Your Sales record       |                   | Once the "                                                               | 365founding        | watem (or | ntent)" nurek |                 | lete the    | sale cannot k |
| T Ruy Doints            | Memo              | Please familiarize yourself with the above and confirm your registration |                    |           |               |                 | on revenue. |               |
| V Buy Points            | ionio             | Prompt                                                                   | Prompt for consent |           |               |                 |             |               |
| BTC Deposit             |                   |                                                                          |                    |           | /             |                 |             |               |
| USDT Deposit            |                   |                                                                          |                    |           |               |                 |             |               |
| ETH Deposit             | Referral Us       | er Name                                                                  |                    |           |               |                 |             |               |
| TRX Deposit             | Referral Fu       | ull Name                                                                 |                    |           |               |                 |             |               |
| ▼ Buy Card              |                   |                                                                          |                    |           | <             | ENTER           |             |               |
| Apply for card Purchase |                   |                                                                          | ( Check            | herel     |               |                 |             |               |
| ▼ Bonus details         |                   |                                                                          |                    |           |               |                 |             |               |
| Bonus by code           |                   |                                                                          |                    |           |               |                 |             |               |
| Transfer of point       |                   |                                                                          |                    |           |               |                 |             |               |
| TRX withdrawal          |                   |                                                                          |                    |           |               |                 |             |               |
| LogOut                  |                   |                                                                          |                    |           |               |                 |             |               |

1 Dans le menu «Order & Upgrade», vérifiez que les [Points] que vous avez achetés sont accumulés s ous forme de points utilis ables.

## **Achetez la solution Get Rich**

| 365founding Club        |                   |                |                |              |              |                 |                     | G              | io to Site N |
|-------------------------|-------------------|----------------|----------------|--------------|--------------|-----------------|---------------------|----------------|--------------|
| ▼ Personal Information  | Order & Upg       | grade          |                | -/           |              |                 |                     |                |              |
| Profile                 | User Name         | 1              | () <b>S</b> E  | ARCH         |              |                 |                     |                |              |
| ▼ Genealogy             | Date              | 2024-06-25     |                |              |              | Available Point | Bonus Point:228,500 | .00            |              |
| Referral Genealogy      |                   |                | Membership     |              | amount       | PV              | Qty                 | Point          | PV           |
| Team Genealogy (6)      | Select            |                |                |              |              |                 | Total               |                |              |
| Membership Record       | Membership        |                |                |              |              |                 |                     |                |              |
| Order & Upgrade         |                   | PV / Select Me | embership (2)  |              |              |                 | •                   |                |              |
| History of orders       | Points to be paid | Bonus Point: 0 | (3)            | =            |              |                 |                     |                |              |
| Your Sales record       |                   | Once the "3    | 365founding    | system (co   | ntent)" purc | hase is comp    | lete, the sale ca   | nnot be returr | ned.         |
| ▼ Buy Points            | Memo              | Please fam     | iliarize yours | elf with the | above and    | confirm your    | registration reve   | enue. Consent  | t request.   |
| BTC Deposit             | (4                | Prompt         | for consen     | [            |              |                 |                     |                |              |
| USDT Deposit            |                   |                |                |              |              |                 |                     |                |              |
| ETH Deposit             | Referral Us       | ser Name       |                |              |              |                 |                     |                |              |
| TRX Deposit             | Referral Fu       | ull Name       |                |              |              | /               |                     |                |              |
| ▼ Buy Card              |                   |                |                |              |              | ENTER           | )                   |                |              |
| Apply for card Purchase | -                 |                |                |              |              |                 |                     |                |              |
| ▼ Bonus details         |                   |                |                |              |              |                 |                     |                |              |
| Bonus by code           |                   |                |                |              |              |                 |                     |                |              |
| Transfer of point       |                   |                |                |              |              |                 |                     |                |              |
| TRX withdrawal          |                   |                |                |              |              |                 |                     |                |              |
| LogOut                  |                   |                |                |              |              |                 |                     |                |              |

 Dans le menu «Order & Upgrade», entrez le « User Name(ID)» du membre, cliquez sur le bouton «Search », vérifiez l'ID dans la fenêtre contextuelle et cliquez sur Fermer.

② Dans «PV / Select Membership» Choisissez un produit. Si vous sélectionnez le produit «20 GEFAI Staking», il deviendra 197 GEFAI au bout d'1 an.

③ Entrez 185 000 points

**④** Cochez «Prompt for consent»

**(5)** Cliquez sur le bouton «Enter»

**(6)** Confirmer la génération du code dans «Team Genealogy»

# **365FOUNDING CLUB RÉCLAMER DES** PRESTATIONS

/ Q

## réclamer des prestations

#### 365founding Club

| founder                 |                     |                  |                        |               |               | Ŭ  |  |  |  |
|-------------------------|---------------------|------------------|------------------------|---------------|---------------|----|--|--|--|
| Personal Information    | TRX withdra         | wal Req          | uest                   |               |               | C  |  |  |  |
| Profile                 | TRX address :       | TRX address : 1  |                        |               |               |    |  |  |  |
| ▼ Genealogy             | The minimur         | n limit withdraw | rprocessing:30,000P    |               |               | Т  |  |  |  |
| Referral Genealogy      | Bonus Point:        | 228,500.00       |                        |               |               |    |  |  |  |
| Team Genealogy          | Output Danua Dainte | 0.1214\$/1TRX    | (                      |               |               | d  |  |  |  |
| ▼ Membership Record     | Output Bonus Point: | 2                | 2 I get the coin 3 TRX |               |               |    |  |  |  |
| Order & Upgrade         | password:           | <b>(4)</b>       |                        | _ /           |               | •• |  |  |  |
| History of orders       |                     |                  | (5) TRX                | WITHDRAWAL RE | QUEST         | 6  |  |  |  |
| Your Sales record       |                     |                  |                        |               |               | 4  |  |  |  |
| ▼ Buy Points            | 2024-04-01 ~ 2024   | 4-06-25          | ENTER                  |               |               | (3 |  |  |  |
| BTC Deposit             | No Temporary ger    | neration         | Processing information | Bonus Point   | Equivalent ba | U  |  |  |  |
| USDT Deposit            |                     |                  |                        |               |               | CC |  |  |  |
| ETH Deposit             |                     |                  |                        |               |               |    |  |  |  |
| TRX Deposit             |                     |                  |                        |               |               | (4 |  |  |  |
| ▼ Buy Card              |                     |                  |                        |               |               | G  |  |  |  |
| Apply for card Purchase | -                   |                  |                        |               |               | હ  |  |  |  |
| ▼ Bonus details         |                     |                  |                        |               |               | W  |  |  |  |
| Bonus by code           |                     |                  |                        |               |               | ×  |  |  |  |
| Transfer of point       |                     |                  |                        |               |               |    |  |  |  |
| TRX withdrawal          |                     |                  |                        |               |               | V  |  |  |  |
| LogOut                  |                     |                  |                        |               |               | a  |  |  |  |

 Pour réclamer l'allocation, cliquez sur le menu «TRX withdrawal» et vérifiez l'adresse TRX. Si vous ne l'avez pas, vous devez mettre à jour votre profil sur www.gefai.info Ma page.

② Entrez le point à retirer.

③ Vérifiez le montant de Tron (TRX) converti.

④ Entrer le mot de passe.

**(5)** Cliquez sur le bouton «Trx withdrawal»

**※** Pour bénéficier d'une allocation, vous devez être recommandé par au moins deux membres.

# DÉPLACER LE POINT

**MYPAGE**LogOut

# **Envoyer des points(1)**

#### 365founding Club

| Personal Information             | Transfer of point                    |            |                           |  |  |  |  |
|----------------------------------|--------------------------------------|------------|---------------------------|--|--|--|--|
| Profile                          | Your Friend's Username:              | master (2) | Search                    |  |  |  |  |
| ▼ Genealogy                      | Minimum amount of transfer : 10,000P |            |                           |  |  |  |  |
| Referral Genealogy               | Current Balance B Point              | 913.000    | Amount of Tranfer B Point |  |  |  |  |
| <ul> <li>Sales record</li> </ul> |                                      |            |                           |  |  |  |  |
| Order & Upgrade                  | Password:                            | ******     |                           |  |  |  |  |
| ▼ Bonus details                  |                                      | ENTER      |                           |  |  |  |  |
| Transfer of point 1              |                                      |            |                           |  |  |  |  |
| ETH withdrawal                   |                                      |            |                           |  |  |  |  |

#### ① Cliquez sur le menu [Transfer de point].

② Entrez l'ID de la personne qui recevra les points, cliquez sur «Search» et cliquez sur «User Name» dans la fenêtre contextuelle pour confirmer.

MVDAGELogOut

# **Envoyer des points(2)**

#### 365founding Club

| Sostounding club                         |                                      |          |         |                           | FILLAS    | Logoat |  |  |
|------------------------------------------|--------------------------------------|----------|---------|---------------------------|-----------|--------|--|--|
| <ul> <li>Personal Information</li> </ul> | Transfer of point                    |          |         | -1                        |           |        |  |  |
| Profile                                  | Your Friend's Username:              | master   | (2)     | Search                    |           |        |  |  |
| ▼ Genealogy                              | Minimum amount of transfer : 10,000P |          |         |                           |           |        |  |  |
| Referral Genealogy                       | Current Balance B Point              | 913.000  |         | Amount of Tranfer B Point | 3         |        |  |  |
| ▼ Sales record                           |                                      |          |         |                           |           |        |  |  |
| Order & Upgrade                          | Password:                            |          | (4)     |                           |           |        |  |  |
| ▼ Bonus details                          |                                      | ENTE     | R       |                           |           |        |  |  |
| Transfer of point 1                      |                                      |          |         |                           |           |        |  |  |
| ETH withdrawal                           |                                      |          |         |                           |           |        |  |  |
| ③ Entrez les point                       | ts que vous souhaite                 | z transf | érer. ( | ④ Tapez votre mot         | de passe. |        |  |  |
|                                          |                                      |          |         |                           |           |        |  |  |

**(5)** Vérifiez à nouveau les chiffres et cliquez sur le bouton «ENTER».

**X** Afin de déplacer des points, vous devez être recommandé par au moins deux membres.

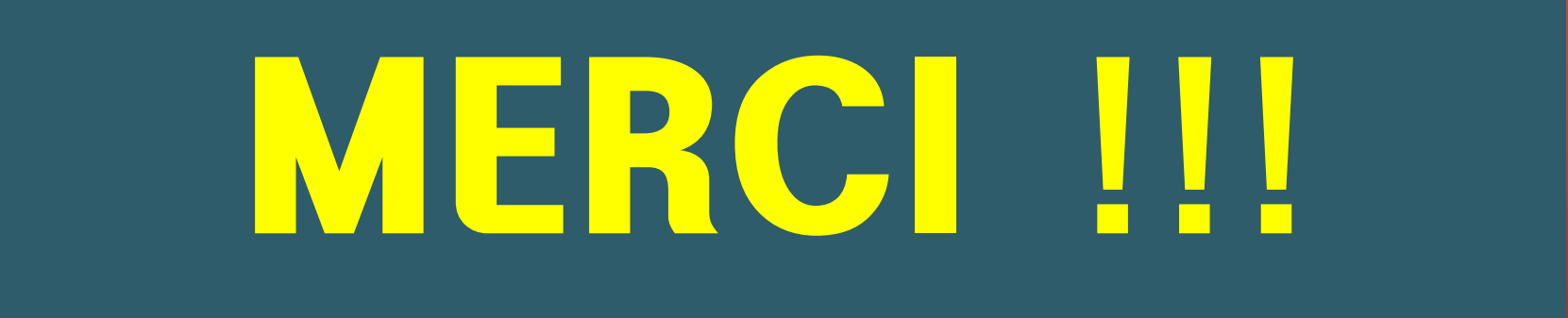

# **365FOUNDING CLUB**